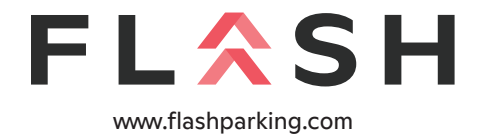

# FLASH PARCS Monthly BLE Access

v2.0 11/2022

### **OVERVIEW**

FLASH PARCS supports a Bluetooth Low Energy (BLE) feature that allows frictionless access for registered monthly parkers. Each entry and exit kiosk are outfitted with a BLE beacon device. FLASH PARCS gives monthly parkers the option to open the gate when within Bluetooth range of the kiosk using the ParkWhiz app.

#### Note:

The Monthly Parker's mobile number must be added to the monthly account prior to app setup.

## INITIAL APP SET UP INSTRUCTIONS

- 1. Download the ParkWhiz app from the App Store or Google Play Store, once downloaded open the application.
- 2. The initial app download will require the "Let's Get Started" walk-through steps.
  - Allow "ParkWhiz" to use your location? Location services is not required to use the BLE function.
  - Turn on app Notifications. Enabled Notifications is not required to use the BLE function.

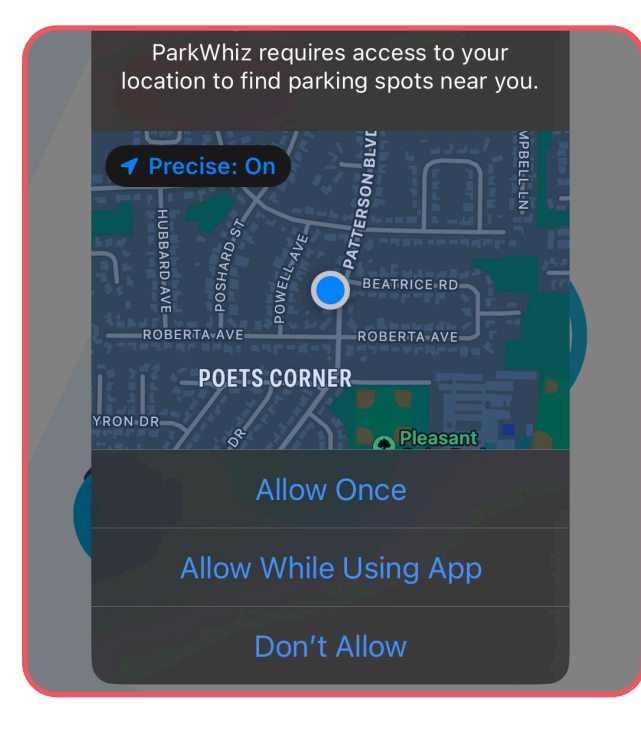

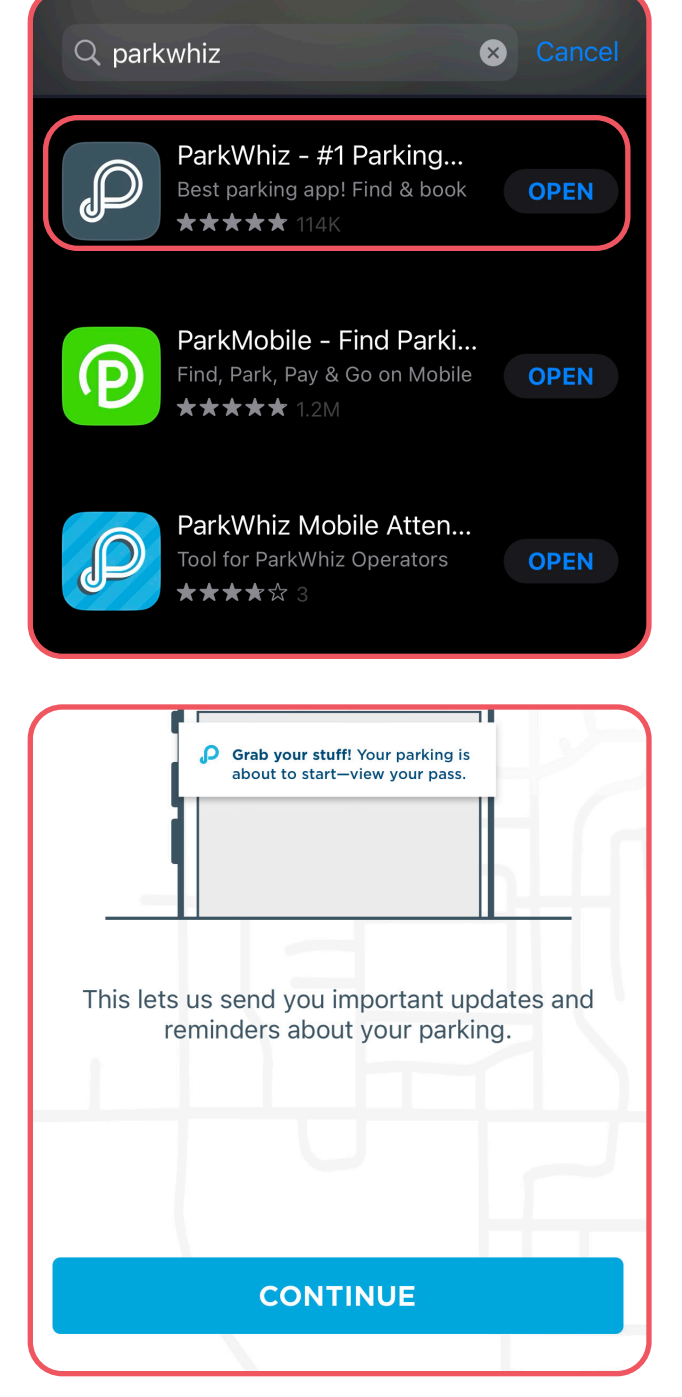

#### **ACTIVATE MONTHLY PARKING ACCESS**

- 3. Tap on the **More** icon (with three horizontal bars) in the bottom right.
- 4. Tap Activate Monthly Parking.
- 5. Tap **Get Monthly Parking**.

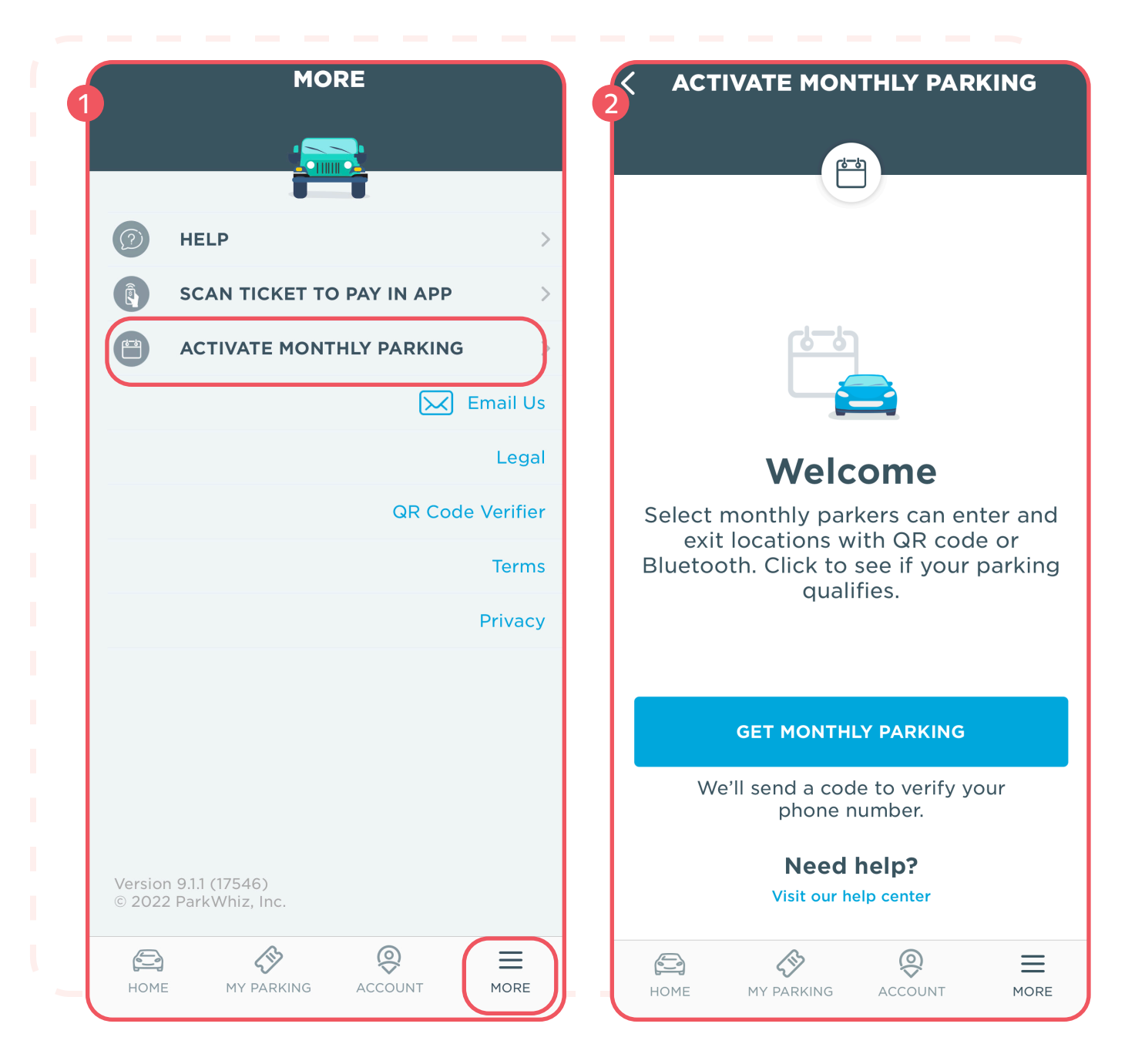

- 8. A popup text message screen will appear.
- 9. Send the automatically generated code composed in the text message.
- 10. The system will respond via text message confirming the device has been registered and the app will confirm with a **Success** screen.
- 11. A phone setting popup message will ask for permission to use Bluetooth. Tap **OK** to allow the app to use the mobile device's Bluetooth.

| 3:12 -<br>App Store                       | 4                                                                                                    |
|-------------------------------------------|----------------------------------------------------------------------------------------------------|
|                                           | SEARCH TO RESERVE PARKING                                                                                                    |
| New Message                               | Q Enter Address or Place                                                                                                    |
| To: +1 (512) 351-7466                     | The Search Begins Here                                                                                                    |
| Your device has been registered.          | Tell us your destination and when you'd like to arrive and leave.                                                                                           |
|                                           | "ParkWhiz" Would Like<br>to Use Bluetooth<br>ParkWhiz uses bluetooth to<br>automatically open entry and<br>exit gates at select locations<br>Don't Allow OK |
| <b>O</b> <sup>•</sup> <b>(A) (993821)</b> | OR                                                                                                    |
| "993821"                                  | Turn on Bluetooth<br>Required to open gate ENABLE   Image: Constraint open gate Image: Constraint open gate                                                 |

#### Note:

Bluetooth **must** be enabled on the device to use the BLE access credential option.

## **USING THE PARKWHIZ APP**

The vehicle should be positioned within arms-length of the kiosk.

- 1. Open the ParkWhiz app on the mobile device.
- 2. From the Home tab, use the **Slide to Open Gate** feature to open the gate.
- 3. The QR code is another access option. The QR code can also be scanned on the kiosk's laser barcode reader to vend the gate.

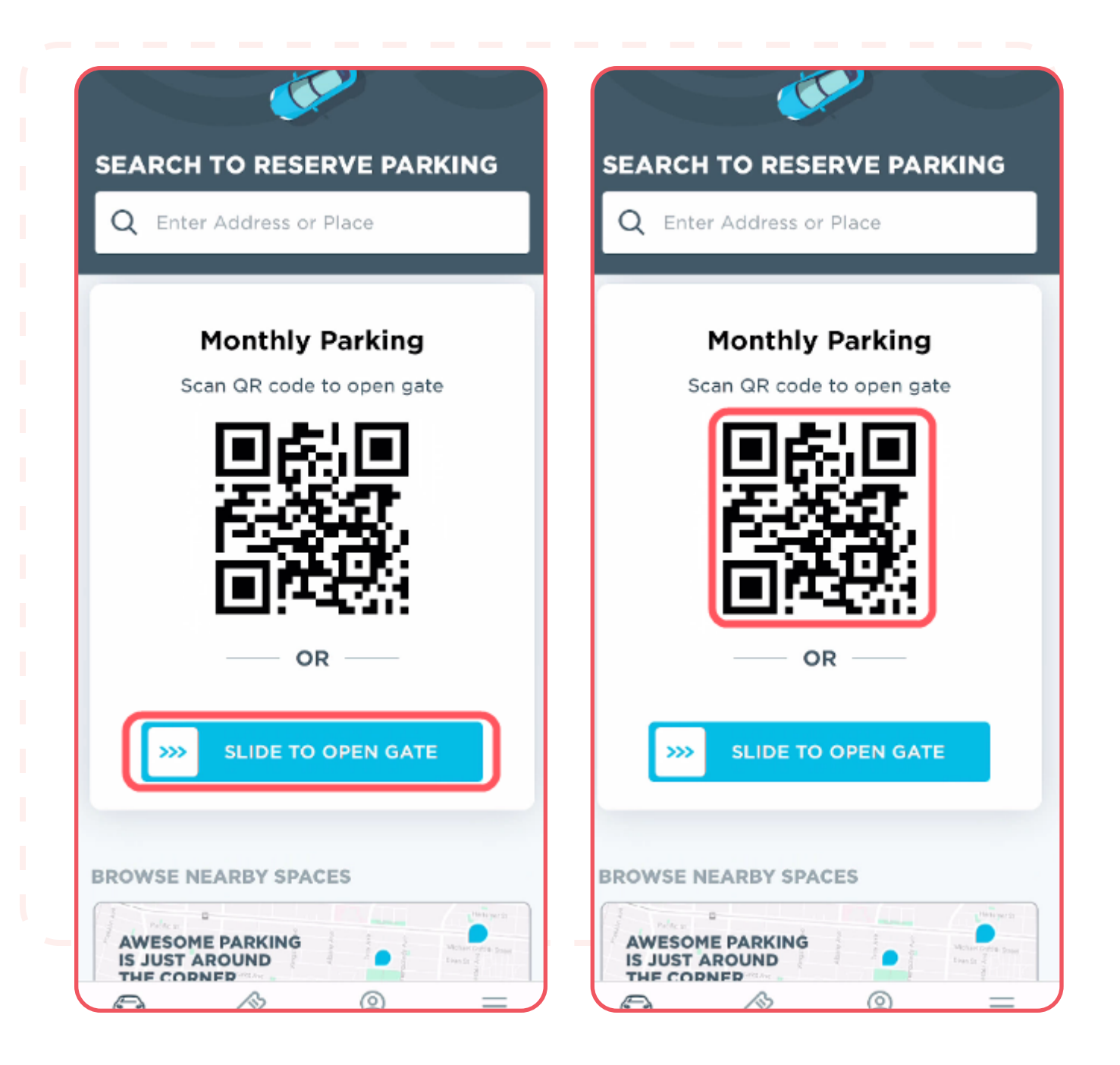